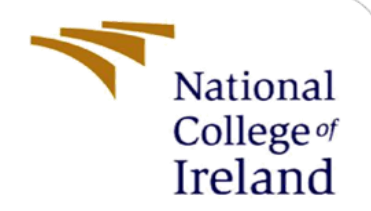

# **Configuration Manual**

MSc Research Project Cybersecurity

Hari Haran Rajendran

Student ID: X21156077

School of Computing National College of Ireland

Supervisor: Imran Khan

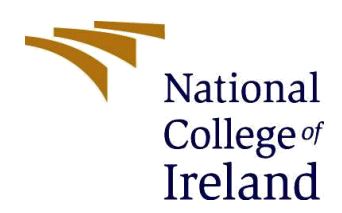

#### National College of Ireland

#### **MSc Project Submission Sheet**

#### School of Computing

| Student Name:<br>Student ID:<br>Programme: | Hari Haran Rajendran<br>X21156077<br>Cybersecurity | Year:                  | 2022          |
|--------------------------------------------|----------------------------------------------------|------------------------|---------------|
| Module:                                    | Internship                                         |                        |               |
| Supervisor:<br>Submission                  | Imran Khan                                         |                        |               |
| Due Date:<br>Project                       | 15 <sup>th</sup> December 2022                     |                        |               |
| Title:                                     | Enhance MITM attack detect communication           | ion with response time | in Secure web |
| Word count<br>890<br>Page count: 11        |                                                    |                        |               |
| -                                          |                                                    |                        |               |

I hereby certify that the information contained in this (my submission) is information pertaining to research I conducted for this project. All information other than my own contribution will be fully referenced and listed in the relevant bibliography section at the rear of the project.

<u>ALL</u> internet material must be referenced in the bibliography section. Students are required to use the Referencing Standard specified in the report template. To use other author's written or electronic work is illegal (plagiarism) and may result in disciplinary action.

| Signature: | D. Hare Haran |
|------------|---------------|
| Date:      |               |

#### PLEASE READ THE FOLLOWING INSTRUCTIONS AND CHECKLIST

| Attach a completed copy of this sheet to each project (including multiple  |  |
|----------------------------------------------------------------------------|--|
| copies)                                                                    |  |
| Attach a Moodle submission receipt of the online project                   |  |
| submission, to each project (including multiple copies).                   |  |
| You must ensure that you retain a HARD COPY of the project, both           |  |
| for your own reference and in case a project is lost or mislaid. It is not |  |
| sufficient to keep a copy on computer.                                     |  |

Assignments that are submitted to the Programme Coordinator Office must be placed into the assignment box located outside the office.

| Office Use Only                  |  |
|----------------------------------|--|
| Signature:                       |  |
| Date:                            |  |
| Penalty Applied (if applicable): |  |

# **Configuration Manual**

### Hari Haran Rajendran X21156077

# **1** Introduction

This document describes the proper implementation and execution of Enhance MITM attack detection with response time in Secure web communication. The experiment is implemented using Virtualization setup and manually followed the below procedure to collect the sample dataset and done comparative analysis using python code.

## 2 System requirements

The study is carried out on an Oracle VM Virtual Box virtualization environment with two Kali Linux and Windows 10 VMs and Internet router. VM machines are configured as bridged adapter mode to connect to the physical Network.

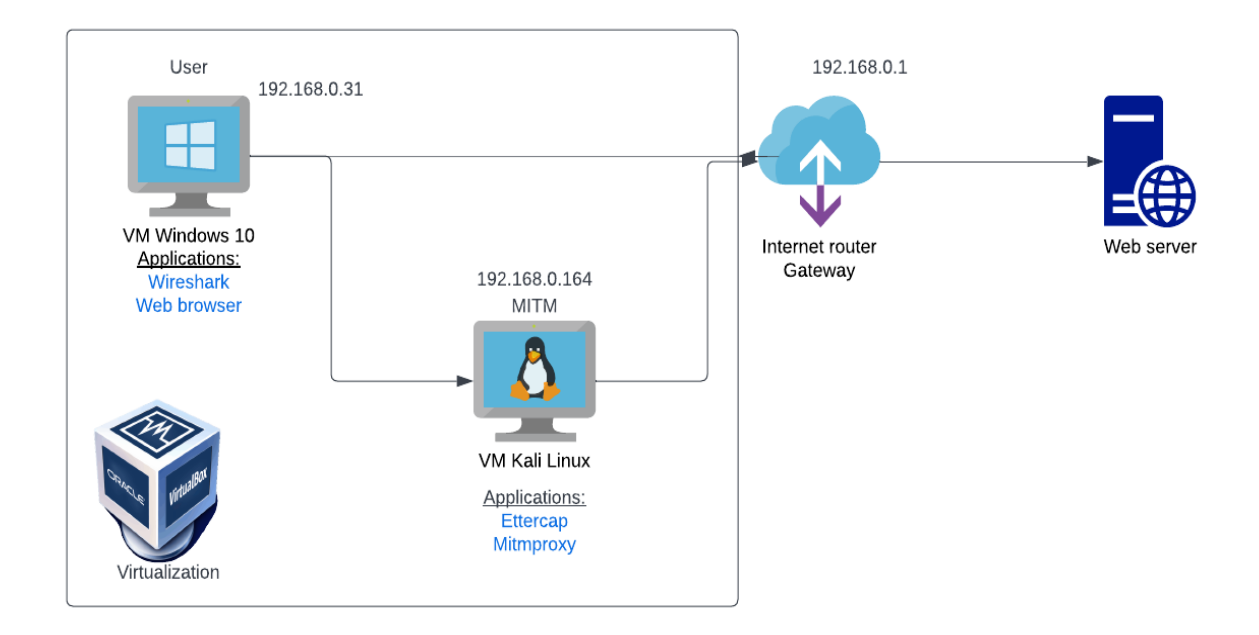

Figure 1: Implementation step

| 🗊 Oracle VM VirtualBox Manager |                                                                                                    | - 0 ×     |
|--------------------------------|----------------------------------------------------------------------------------------------------|-----------|
| File Machine Help              |                                                                                                    |           |
| Tools                          | Image: Weight of the section of the section of th |           |
| 64 Kali Linux                  | 🧾 General                                                                                                    | E Preview |
| Running                        | Name: Windows10<br>Operating System: Windows 10 (64-bit)                                                                                                    |           |
| Mindows10                      | System                                                                                                    |           |
| V10 -> Running                 | Base Memory: 8192 MB                                                                                                    | 8         |
|                                | Boot Order: Floppy, Optical, Hard Disk   Acceleration: VT-x/AMD-V, Nested Paging, Hyper-V Paravirtualization                                                                                                    |           |
|                                | E Display                                                                                                    |           |
|                                | Video Memory: 128 MB<br>Graphics Controller: VBoxSVGA<br>Remote Desktop Server: Disabled                                                                                                    |           |
|                                | Recording: Disabled                                                                                                    |           |
|                                | 2 Storage                                                                                                    |           |
|                                | Controller: SATA<br>SATA Port 0: Windows10.vdl (Normal, 51.62 GB)<br>SATA Port 1: [Optical Drive] Windows.iso (4.28 GB)                                                                                                    |           |
|                                | 🕪 Audio                                                                                                    |           |
|                                | Host Driver: Windows DirectSound<br>Controller: Intel HD Audio                                                                                                    |           |
|                                | 🤌 USB                                                                                                    |           |
|                                | USB Controller: OHCI<br>Device Filters: 0 (0 active)                                                                                                    |           |
|                                | Shared folders                                                                                                    |           |
|                                | None                                                                                                    |           |
|                                | Description                                                                                                    |           |
|                                | None                                                                                                    |           |
|                                |                                                                                                    |           |

Figure 2: Virtualization setup

### 2.1 Applications used:

Wireshark – Application is installed on Windows 10 to capture packets from network connections.

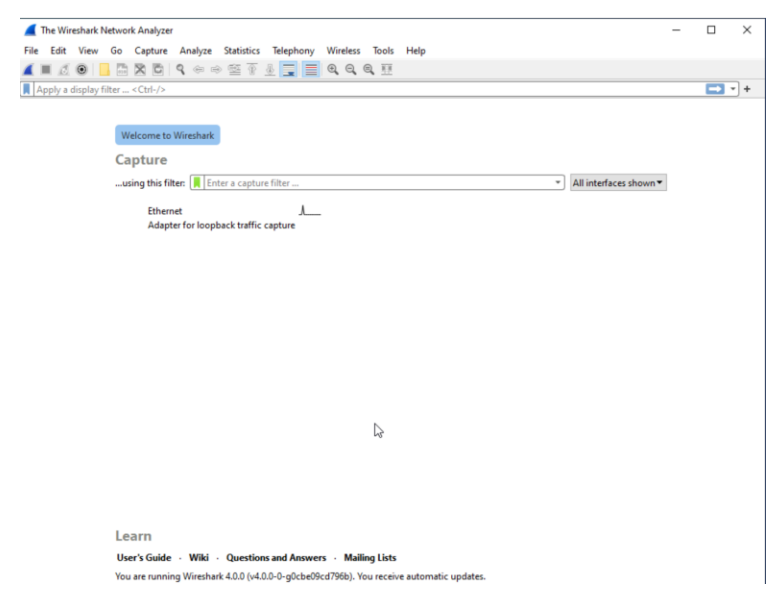

Figure 3: Wireshark Network Analyzer

Web browser – This is to establish the web application connection.

Ettercap – This is enabled on Kali Linux to execute ARP Poisoning Man in the middle attack in the setup.

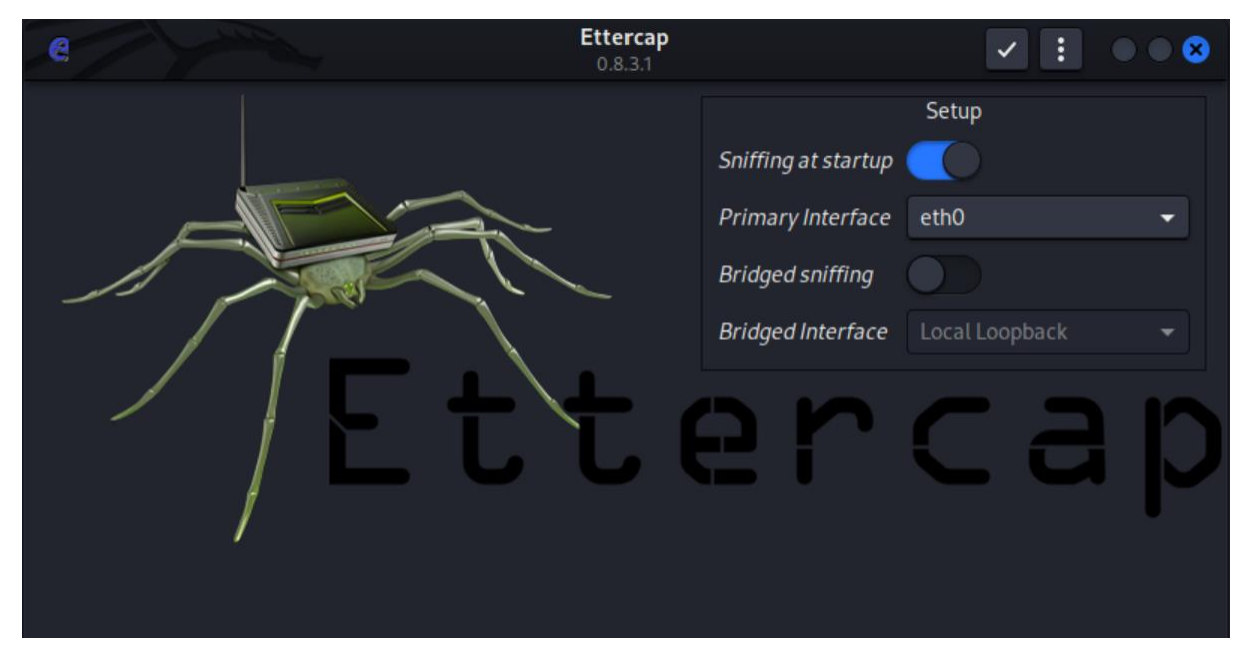

Figure 4: Ettercap for ARP Poisoning MITM

Mitmproxy – This is enabled on Kali Linux to act as an interactive HTTPS proxy.

| 🙋 Kali Linux [Running] - Orac       | VM VirtualBox                                                                                                    | -                | 0        | ×       |
|-------------------------------------|----------------------------------------------------------------------------------------------------|------------------|----------|---------|
| File Machine View Inp               | Devices Help                                                                                                    |                  |          |         |
| - 🖻 📦 📄 🛸                           | 1 2 3 4 6 26                                                                                                    |                  | 7:56     | A G     |
| F                                   | hari@kali -                                                                                                    |                  |          | 000     |
| File Actions Edit View H            |                                                                                                    |                  |          | ~~~     |
| Flows                               |                                                                                                    |                  |          |         |
| >>07:53:05 HTTP GET                 | ctldl.windowsupdate.com /msdownload/update/v3/static/trustedr/en/authrootstl.cab7fa972895d3c1f9wb 200                                                                                                    | s-sib-comproved  | 61.5k 9  | Sms     |
| 07:53:05 HTTP GET                   |                                                                                                    |                  |          | reis    |
| \$7:53:22 HTTP GET                  |                                                                                                    |                  |          | ms      |
| 07:54:09 HTTP POST                  | update.googleapis.com /service/update2/json?cup2key=12:HCVa3020BF5z5YFXZzbM4ggBq2dr3305ggPe9do1HdU6cup2hreq=a5c7044a96d74c702f01f47560496e7_ 200                                                                                                    |                  |          | ms      |
| 07:54:15 HTTP HEAD                  |                                                                                                    |                  |          | ims     |
| 07:54:15 HTTP GET                   | edgedl.me.gvtl.com /edgedl/delta-update/gcmjkmgdlgnkkcocmoeiminaijmmjnii/1.4aa999dc7ab228814256930b52b83afa3f6132f05d49b6c44842c8fc08969206                                                                                                    |                  |          | ans     |
| 07:54:17 HTTP GET                   | edgedl.me.gytl.com /edgedl/delta-update/gcmjkmgdlgnkkcocmoeiminaijmmjnii/1.4aa999dc/ab228814256930b52883473f9132f85649bbc44842c8fc8899920b1                                                                                                    |                  |          | 1016 C  |
| 07:54118 HTTP GET                   | edgedl.me.gvtl.com /edgedl/delta-update/gcmjkmgdlgnkkcocmoeiminaijmmjnii/l,4aa999dc/ab228814256930b52b81ata3tb132t05649bbc44842c8tc08969.200_d                                                                                                    |                  |          | 2005    |
| 07154119 HTTP GET                   | edgedt.me.gv/l.com /edgedt/detta-update/gcmjkmgdtgnkkcocmoeiminaijnmjni//i.4aa999dc/ab228814250930b52083ata3t0132t03de906c46842C8tC08909200                                                                                                    |                  | 2.78 4   |         |
| 07-34-23 HTTP PUST                  | <pre>update.googtapis.com /service/update/json<br/>add_up_dit_com /service/update/json<br/></pre>                                                                                                    |                  | 1410 300 | 2005    |
| ATTENTED HTTP                       | engent.me.gv.i.com /engent/retease/chrome_component/pkidotcyget4000/pat4ulw(4_5/0/imetgleineme/gripbohgodger0epgmp_5/0_at1_2z_blowmo/a_200<br>adapt                                                                                                    |                  |          |         |
| 07:54:23 HTTP 001                   | eugeotime_sviit.com /eugeoti/retessez/tirome_tomponent/priodicygdevdvorpackolaria_5/0/tmeigrejneme/jginpodagdagoruepgmp_5/0_ati_zz_ojummed/_ 200                                                                                                    |                  | 1855 20  | Inc     |
| 07:56:32 HTTP HEAD                  | adgedl me outl com (adgedl/inelasse)/chrome component/swightherk/swighyacunningnui 202211124,403267941/nhadhbhhnmoinkaniciagnmalmanner 2022, 200                                                                                                    |                  | 1000 100 | ARE     |
| 07:54:34 HTTP GET                   | edgedl me.gvt1.com /edgedl/release2/chrome.component/ewzahh6zk4zugtge/migdlize/20221124_60367944/obedhbhbmmightkaniciogenmelmonmer_2023_206                                                                                                    |                  | 37.58 32 | me      |
| 87:54:35 HTTP GET                   | edgedl me.gvt1.com /edgedl/release2/chrome.component/ewzobb5/k4su5nyncvnnjn3nyi 20221124,48325/2943/nbedbbbbbmminkaniciogramelmomme.2022.205                                                                                                    |                  | 38.38 45 | mc      |
| 07:54:36 HTTP GET                   | edgedl me.guti com /edgedl/release2/chrome.component/egzabb6zk4su5gygcynnin3nyi 20221124.483267943/obedbbbbmmoinkanicioggnmelmommo.2022.200                                                                                                    |                  | 1236 2   | BR.     |
| 07:54:39 HTTP GET                   | edgedl.me.gvtl.com/edgedl/release2/chrame.component/ewinth6rk4suSnyacvnnjn3nui/20221124.403267941/abeddbhbbmminkaniciogenmelmoomer/2022.206                                                                                                    |                  |          | ans.    |
| 07:54:40 HTTP GET                   | edgedl.me.gvt1.com /edgedl/release2/chrome component/ewzgbh6zk4su5gygcvnnjg3nv1 20221124,493267943/gbedbbhbbbbomojnkanicigggnmelmoomoc 2022, 206                                                                                                    |                  |          | 885     |
| 07:54:41 HTTP GET                   | edgedl.me.gvt1.com /edgedl/release2/chrome_component/ewzghh5zk4su5gygcvnnjg3nv1_20221124,493267943/obedbbhbpmojnkanicioggnmelmoomoc_2022, 200                                                                                                    |                  |          | 7ms     |
| 07:54:42 HTTP GET                   | edgedl.me.gvt1.com /edgedl/release2/chrome_component/ewzgbh6zk4su5gygcynnjg3nvi_20221124.493267943/obedbbhbppmoinkanicioggnmelmoomoc_2022206                                                                                                    |                  |          | 375     |
| 87:54:45 HTTP GET                   |                                                                                                    |                  |          | 425     |
| 07:54:51 HTTP POST                  | update.googleapis.com /service/update2/json 200                                                                                                    |                  |          | ans     |
| 07:54:51 HTTP HEAD                  |                                                                                                    |                  |          | lms     |
| 07:54:51 HTTP GET                   |                                                                                                    |                  |          | uns 👘   |
| 07:54:55 HTTP POST                  | update.googleapis.com /service/update2/json 200                                                                                                    |                  |          | SALS .  |
| 07:54:56 HTTP HEAD                  |                                                                                                    |                  |          | ins 👘   |
| 07:54:56 HTTP GET                   |                                                                                                    |                  |          | 55      |
| 07:55:08 HTTP POST                  | update.googleapis.com /service/update2/json 200                                                                                                    |                  |          | 2ms     |
| 07:55:21 HTTP HEAD                  | edgedl.me.gvtl.com /edgedl/release2/chrome_component/j4cp2efc723goxibuix66gptzu_436/efniojlnjndmcbileegxicadnoecjjef_436_all_cjc3yrpjjjn200                                                                                                    |                  | 24       | ms      |
| 07:55:21 HTTP GET                   | edgedl.me.gvtl.com /edgedl/release2/chrome_component/j4cp2efc723goxibuix66gptzu_436/efniojlnjndmcbiieegkicadnoecjjef_436_all_cjc3yrpjjjn_ 200                                                                                                    |                  | 156k 150 | anis -  |
| 07155126 HTTP POST                  | update.googleapis.com /service/update//json                                                                                                    |                  | 1900 44  | ms      |
| 07155143 HTTP HEAD                  | edgell.me.gvt1.com /edgell/netta-update/ggkkengon1)peggtpleeakpid0kibdmm/1.9168c854e366e0en/C/306cC13teCce69e7663e976b01191b6d64a5ete3/9_200                                                                                                    |                  |          | ins.    |
| 07155143 HTTP GET                   | engent.me.gvt1.com /engent/netta-update/ggkkengont)peggtpleeakpindkibdam//i.yic8cs/4ea60eee///idocci3tecceeye/doiey//doiey/dobdo4a5ete3/92.200 _                                                                                                    |                  |          | 2015    |
| ATTESTAT HTTP CET                   | eugent.me.gvi.r.com /eugent/fetesse/chrome_component/shall/vietn/eujavovassuja_2022.12.7.706/ggkteugentjpegtpfveeukpitovastoin_c022.12.200                                                                                                    |                  | 10.16    | Lane -  |
| 07:55:51 HTTP DOST                  | undite for /camica/indite/of/ion // // // // // // // // // // // // //                                                                                                    |                  | 103h 28  | Smc.    |
| 87:55:52 HTTP HEAD                  | edgel.me.dvit.com/science/science/scie |                  | 33       | Inc     |
| 07:55:52 HTTP GFT                   | edgedl.me.avtl.com/redgedl/release7/chrome_component/acigztdb/igshb/redged//filese/fi/filese/filese/fi                                                                                                    |                  | 58.2k    | 1005    |
| 87:55:56 HTTP POST                  | undate.com/service/undate//ison 700                                                                                                    | annlication/ison | 186h 32  | lins:   |
| 07:55:57 HTTP HEAD                  | edgedl.me.evtl.com /edgedl/release2/chrome component/aci55fvg5bpt6embd44vshg55ulg 118.0.5473.0/jamhcnnkihinmdlkakkaopbibbcngflc 110.0.54_ 200                                                                                                    |                  | 11       | Sms     |
| <pre>8 [1/43] [showhost][tran</pre> | arent]                                                                                                    |                  | [*       | *:8080] |

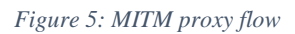

# **3** Procedure

### 3.1 Capturing the traffic without MITM attack

In this phase no configuration is required on Kali Linux. In Windows 10, Enable Wireshark to capture the traffic on ethernet then initiate web applications connection from the browser. It is important to clear the browser history and cache for each connection.

### 3.2 Capturing the traffic during MITM attack

Firstly, collect the arp table information from windows 10. Then enable Ettercap on Kali Linux and configure target 1 as Windows 10 and target 2 as network gateway. Use the options available in Ettercap to start an MITM attack using ARP poisoning. Verify the arp table on Window 10 you would notice the MAC address for the gateway is changed as Kali Linux MAC address Which denotes successful execution of MITM attack.

| C:\Users\hari>arp -a    |                   |         |  |  |  |
|-------------------------|-------------------|---------|--|--|--|
| Interface: 192.168.0.31 | 0x5               |         |  |  |  |
| Internet Address        | Physical Address  | Туре    |  |  |  |
| 192.168.0.1             | 54-67-51-e6-fc-bd | dynamic |  |  |  |
| 192.168.0.164           | 08-00-27-e5-20-0a | dynamic |  |  |  |
| 192.168.0.255           | ff-ff-ff-ff-ff    | static  |  |  |  |
| 224.0.0.22              | 01-00-5e-00-00-16 | static  |  |  |  |
| 224.0.0.251             | 01-00-5e-00-00-fb | static  |  |  |  |
| 224.0.0.252             | 01-00-5e-00-00-fc | static  |  |  |  |
| 239.255.255.250         | 01-00-5e-7f-ff-fa | static  |  |  |  |
| 255.255.255.255         | ff-ff-ff-ff-ff    | static  |  |  |  |
|                         |                   |         |  |  |  |

Figure 6: ARP table before MITM

| C:\Users\hari≻arp -a                                       |                                                             |                            |
|------------------------------------------------------------|-------------------------------------------------------------|----------------------------|
| Interface: 192.168.0.31<br>Internet Address<br>192.168.0.1 | 0x5<br>Physical Address<br>08-00-27-e5-20-0a                | Type<br>dynamic            |
| <b>192.168.0.164</b><br>192.168.0.255                      | 08-00-27-e5-20-0a<br>ff-ff-ff-ff-ff                         | dynamic<br>static          |
| 224.0.0.251<br>224.0.0.252                                 | 01-00-5e-00-00-16<br>01-00-5e-00-00-fb<br>01-00-5e-00-00-fc | static<br>static<br>static |
| 239.255.255.250<br>255.255.255.255                         | 01-00-5e-7f-ff-fa<br>ff-ff-ff-ff-ff-ff                      | static<br>static           |

Figure 7: ARP table after MITM

Secondly, we will configure all the prerequisites to enable Mitmproxy on Kali Linux to intercept the https connection. Configure IPV4 and IPV6 forwarding on Kali Linux. Configure IP table rule set to redirect the http and https traffic to the port number tcp:8080 where the Mitm proxy listens. Enable Mitmproxy in transparent mode on Kali Linux. Traffic is routed into a proxy at the network layer when a transparent proxy is optioned to opt; clients do not need to be configured.

Figure 8: IP forwarding and IP table rule sets

Lastly capture the traffic on Wireshark from Windows 10 during the MITM attack and make sure to clear the browser history and cache for each connection.

#### 3.3 Sample data collection

We have captured the network packets on Wireshark for 30 web application connections without and with MITM attack. We fetch the IP address of each url by nslookup or ping command on cmd prompt on Windows. Then we used the IP address of websites and clients in the Wireshark conversation filter and filtered the tcp and https steam to get time stamps for TCP and SSL shake. Then set up reference point to first SYN packet of TCP handshake to get packets in sequences and selection option to view time in milliseconds. Tabulated the collected sample data in the spreadsheet.

| <b>Æ</b> *Ethern | et        |                                   |                                   |               |                                           | - 0          | ×          |
|------------------|-----------|-----------------------------------|-----------------------------------|---------------|-------------------------------------------|--------------|------------|
| File Edit        | View      | Go Capture Analyze Stat           | tistics Telephony Wireless        | Tools Help    |                                           |              |            |
|                  | ۲         | 🛅 🔀 😂 🍳 👄 🔿 🗟                     | T 🕹 📃 🔳 🔍 Q C                     |               |                                           |              |            |
| (ip.addr         | eq 192.16 | 8.0.31 and ip.addr eq 13.224.68.1 | 124) and (tcp.port eq 50095 and t | cp.port eq 44 |                                           | × →          | <b>-</b> + |
| No.              | Time      | Source                            | Destination                       | Protocol      | ength Info                                |              | ^          |
| 88               | 8 *REF*   | 192.168.0.31                      | 13.224.68.124                     | ТСР           | 66 50095 → 443 [SYN] Seq=0 Win=64240 Le   | n=0 MSS=146  |            |
| 89               | 9 0.016   | 13.224.68.124                     | 192.168.0.31                      | ТСР           | 66 443 → 50095 [SYN, ACK] Seq=0 Ack=1 W   | in=65535 Le  |            |
| 90               | 0.000     | 192.168.0.31                      | 13.224.68.124                     | тср           | 54 50095 → 443 [ACK] Seq=1 Ack=1 Win=26   | 2656 Len=0   |            |
| 91               | 1 0.000   | 192.168.0.31                      | 13.224.68.124                     | TLSv1.3       | 571 Client Hello                          |              |            |
| 92               | 2 0.019   | 13.224.68.124                     | 192.168.0.31                      | ТСР           | 60 443 → 50095 [ACK] Seq=1 Ack=518 Win=   | 67072 Len=0  |            |
| 93               | 3 0.001   | 13.224.68.124                     | 192.168.0.31                      | TLSv1.3       | 1474 Server Hello, Change Cipher Spec, Ap | plication D  |            |
| 94               | 4 0.001   | 13.224.68.124                     | 192.168.0.31                      | ТСР           | 1474 443 → 50095 [ACK] Seq=1421 Ack=518 W | in=67072 Le  |            |
| 95               | 5 0.000   | 192.168.0.31                      | 13.224.68.124                     | ТСР           | 54 50095 → 443 [ACK] Seq=518 Ack=2841 W   | lin=262656 L |            |
| 96               | 5 0.001   | 13.224.68.124                     | 192.168.0.31                      | ТСР           | 1474 443 → 50095 [PSH, ACK] Seq=2841 Ack= | 518 Win=670  |            |
| 97               | 7 0.000   | 13.224.68.124                     | 192.168.0.31                      | TLSv1.3       | 1474 Application Data                     |              |            |
| 98               | 8 0.000   | 192.168.0.31                      | 13.224.68.124                     | тср           | 54 50095 → 443 [ACK] Seq=518 Ack=5681 W   | lin=262656 L |            |
| 99               | 9 0.001   | 13.224.68.124                     | 192.168.0.31                      | TLSv1.3       | 353 Application Data, Application Data    |              |            |
| 100              | 0.008     | 192.168.0.31                      | 13.224.68.124                     | TLSv1.3       | 118 Change Cipher Spec, Application Data  | ۱ I          |            |
| 101              | 1 0.000   | 192.168.0.31                      | 13.224.68.124                     | TLSv1.3       | 152 Application Data                      |              |            |
| 102              | 2 0.000   | 192.168.0.31                      | 13.224.68.124                     | TLSv1.3       | 523 Application Data                      |              |            |

Figure 9: Packet captured before MITM attack

| 🚄 *Ether                  | net         |                                                         |                                     |                            | - 🗆 X                                                        |
|---------------------------|-------------|---------------------------------------------------------|-------------------------------------|----------------------------|--------------------------------------------------------------|
| <u>F</u> ile <u>E</u> dit | View        | <u>G</u> o <u>C</u> apture <u>A</u> nalyze <u>S</u> tat | tistics Telephon <u>y W</u> ireless | <u>T</u> ools <u>H</u> elj | 2lp                                                          |
| 🛋 🔳 🖉                     | •           | 🛅 🔀 🛅 । ९ 👄 🔿 🕾                                         | i 🗿 🕹 📃 🔳 🔍 Q 🖉                     |                            |                                                              |
| (ip.add                   | r eq 192.16 | 8.0.31 and ip.addr eq 13.224.68.1                       | 10) and (tcp.port eq 50216 and tc   | p.port eq 443              | 43) 🛛 🔽 🗸 +                                                  |
| No.                       | Time        | Source                                                  | Destination                         | Protocol                   | Length Info                                                  |
| 7                         | 3 0.001     | 192.168.0.31                                            | 13.224.68.10                        | TCP                        | 66 50216 → 443 [SYN] Seq=0 Win=64240 Len=0 MSS=1460 WS=2     |
| 7                         | 4 0.000     | 13.224.68.10                                            | 192.168.0.31                        | TCP                        | 66 443 → 50216 [SYN, ACK] Seq=0 Ack=1 Win=64240 Len=0 MS     |
| 7                         | 5 0.000     | 192.168.0.31                                            | 13.224.68.10                        | TCP                        | 54 50216 → 443 [ACK] Seq=1 Ack=1 Win=2102272 Len=0           |
| 7                         | 6 0.001     | 192.168.0.31                                            | 13.224.68.10                        | TLSv1.3                    | 3 571 Client Hello                                           |
| 7                         | 7 0.000     | 13.224.68.10                                            | 192.168.0.31                        | TCP                        | 60 443 → 50216 [ACK] Seq=1 Ack=518 Win=64128 Len=0           |
| 7                         | 8 0.006     | 13.224.68.10                                            | 192.168.0.31                        | тср                        | 60 [TCP Dup ACK 77#1] 443 → 50216 [ACK] Seq=1 Ack=518 Wi     |
| 7                         | 9 0.000     | 13.224.68.10                                            | 192.168.0.31                        | ТСР                        | 66 [TCP Dup ACK 77#2] 443 → 50216 [ACK] Seq=1 Ack=518 Wi     |
| 8                         | 0 0.079     | 13.224.68.10                                            | 192.168.0.31                        | TLSv1.3                    | 3 1428 Server Hello, Change Cipher Spec, Application Data, A |
| 8                         | 1 0.004     | 192.168.0.31                                            | 13.224.68.10                        | TLSv1.3                    | 84 Change Cipher Spec, Application Data                      |
| 8                         | 2 0.000     | 192.168.0.31                                            | 13.224.68.10                        | TCP                        | 54 50216 → 443 [FIN, ACK] Seq=548 Ack=1375 Win=2100992 L     |
| 8                         | 3 0.000     | 13.224.68.10                                            | 192.168.0.31                        | ТСР                        | 60 443 → 50216 [ACK] Seq=1375 Ack=548 Win=64128 Len=0        |
| 9                         | 2 0.001     | 13.224.68.10                                            | 192.168.0.31                        | TCP                        | 60 443 → 50216 [FIN, ACK] Seq=1375 Ack=549 Win=64128 Ler     |
| 9                         | 3 0.000     | 192.168.0.31                                            | 13.224.68.10                        | ТСР                        | 54 50216 → 443 [ACK] Seq=549 Ack=1376 Win=2100992 Len=0      |
| 9                         | 4 0.001     | 13.224.68.10                                            | 192.168.0.31                        | ТСР                        | 60 443 → 50216 [RST] Seq=1375 Win=0 Len=0                    |
| 9                         | 5 0.000     | 13.224.68.10                                            | 192.168.0.31                        | TCP                        | 60 443 → 50216 [RST] Seq=1375 Win=0 Len=0                    |
| 10                        | 0 0.000     | 13.224.68.10                                            | 192.168.0.31                        | ТСР                        | 60 443 → 50216 [RST] Seq=1376 Win=0 Len=0                    |

Figure 10: Packet capture after MITM

# **4** Evaluation

Populate the sample data spreadsheet into a python program for evaluation. The figure shows the results of using our written program to visually represent the round-trip timing variance for TCP and SSL/TLS connections with and without MITM attack for the 30 selected domains.

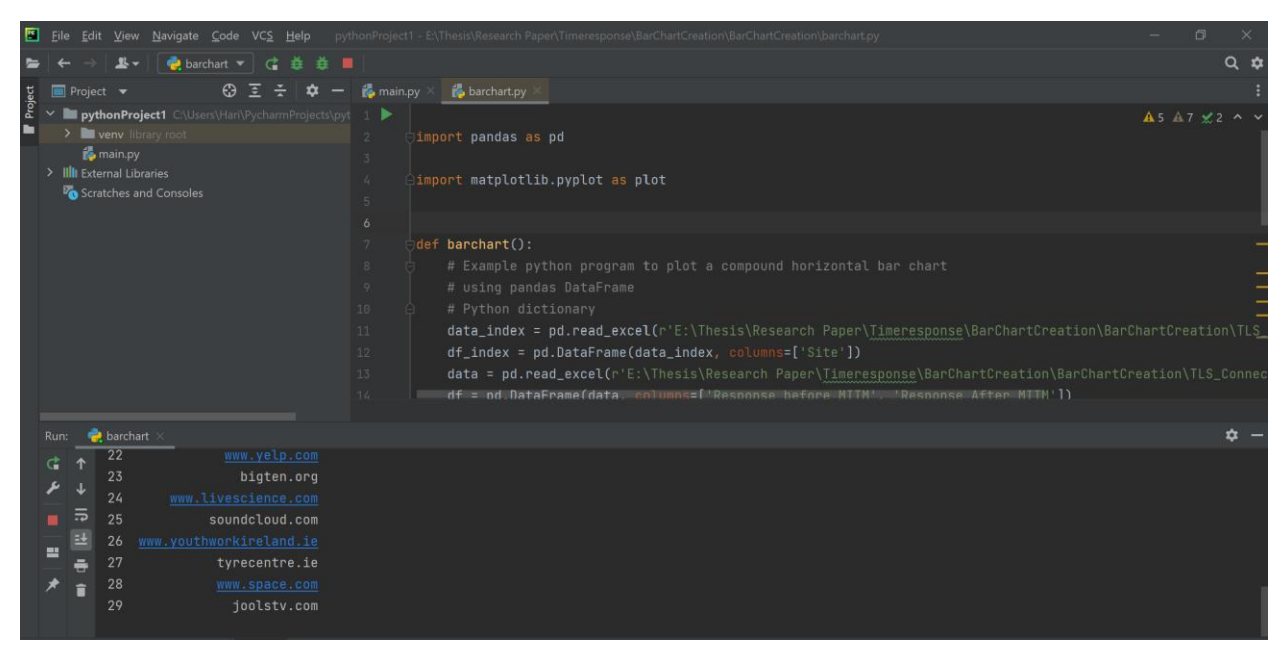

Figure 11: Python code for comparative analysis

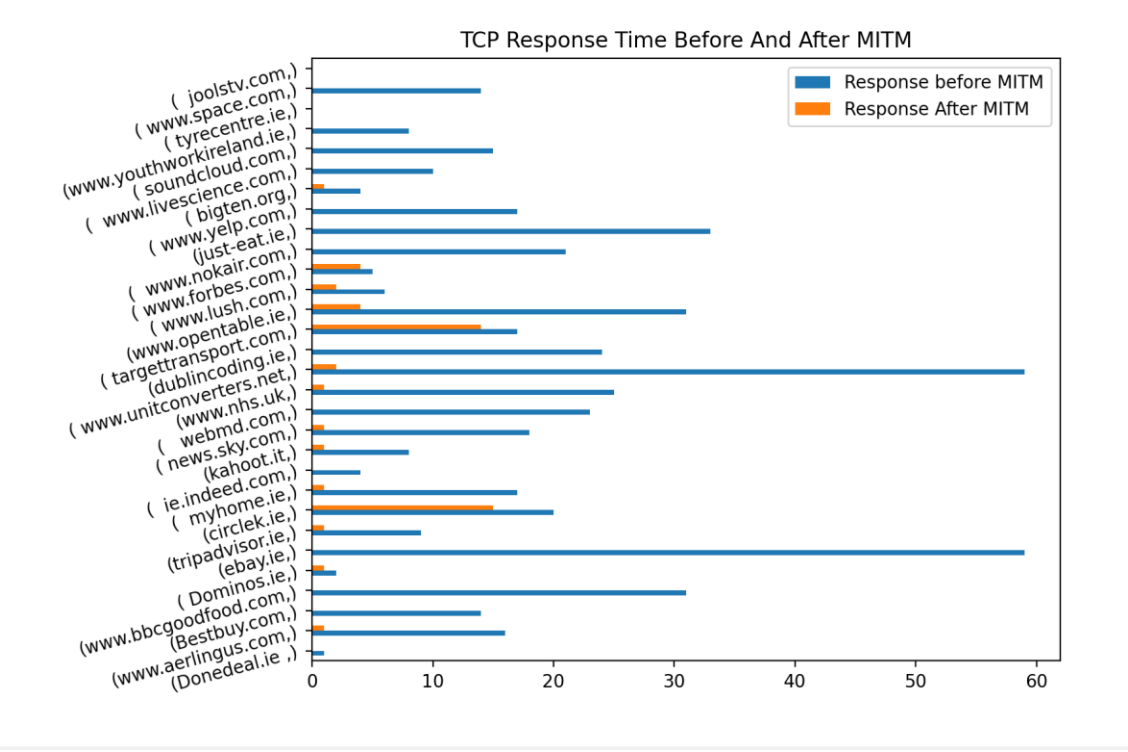

Figure 12: TCP response time with and without MTIM

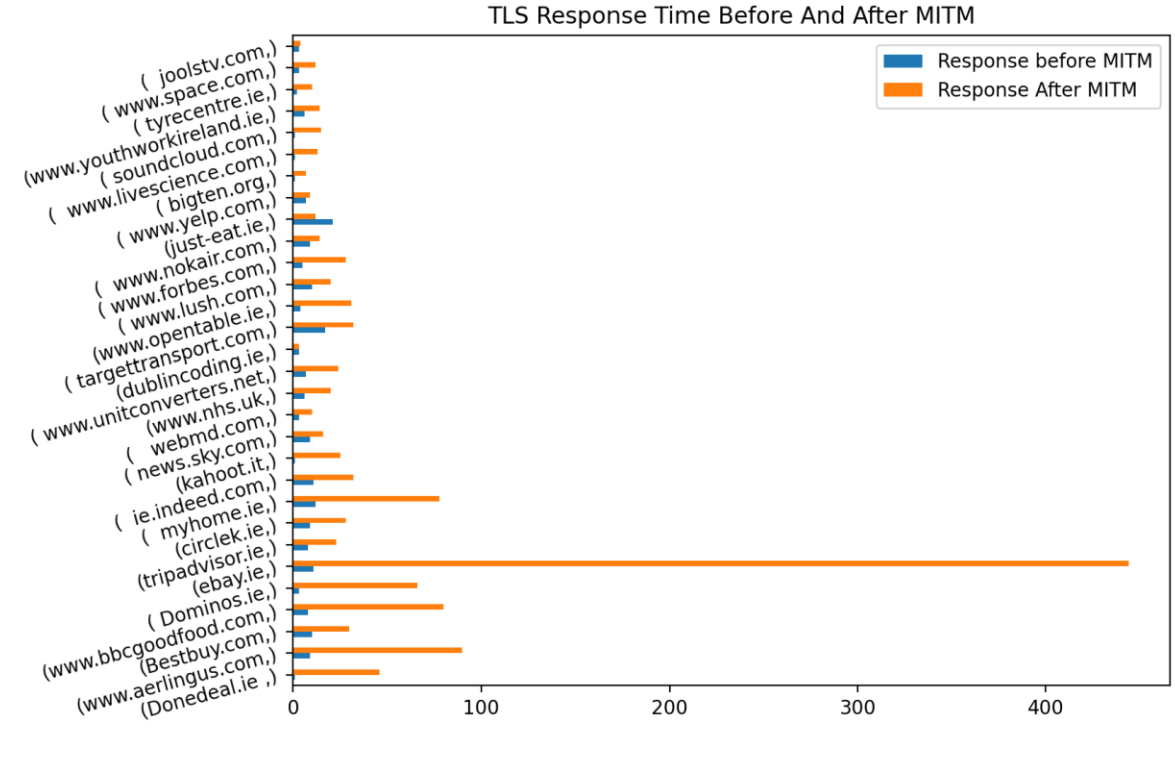

Figure 13: TLS response time with and without MITM